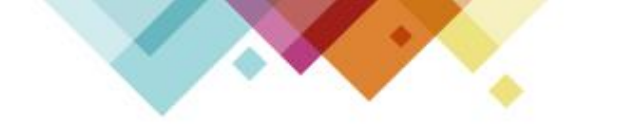

# 原住民族語輸入法

## Mac說明手冊

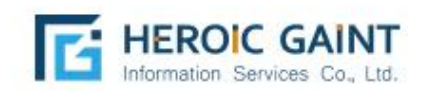

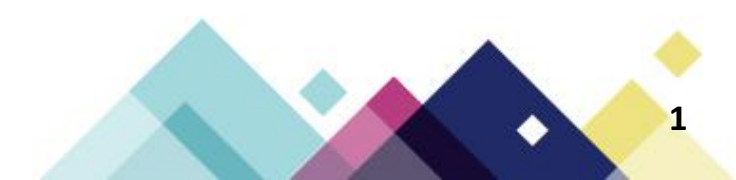

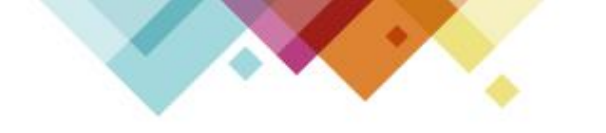

### 電腦版-Mac

#### ※建議至少使用macOS 10.15版本

| 本手冊係以Macbook Pro(macOS版本10.15)為範                |
|-------------------------------------------------|
| 例 · 您 的 裝 置 可 能 會 因 型 號 或 系 統 版 本 的 不 同 而 設 定 位 |
| 置 與 本 手 冊 有 所 差 異 · 若 找 不 到 功 能 位 置 請 洽 經 銷 商 客 |
| 服專線。                                            |

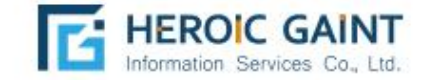

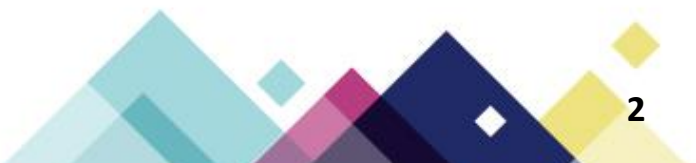

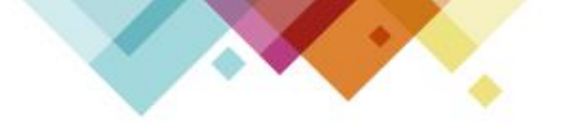

族語輸入法

安裝流程教學

MacOS

| 族語輸入法                                        | 軟體授權同意書                                                                                           |                                                                  |                                                      |                                  |
|----------------------------------------------|---------------------------------------------------------------------------------------------------|------------------------------------------------------------------|------------------------------------------------------|----------------------------------|
| Copyright © 200<br>著作權為 OpenVa               | 04-2024 The OpenVanilla Project.<br>anilla 計畫作者所有 © 2004-2024                                     | All rights reserved.                                             |                                                      |                                  |
| Modifications ©<br>修改 © 2024 YZ              | 2024 YZU IIME Project. All rights<br>U IIME Project. All rights reserved.                         | reserved.                                                        |                                                      |                                  |
| 軟體的著作權利人<br>明的義務性規定,<br>重製、修改、合併<br>上述權利傳遞予其 | 、依此MIT授權條款,將其對於軟體的<br>其即享有對此軟體程式及其相關說明;<br>4、出版、散布、再授權、及販售程式;<br>4後收受程式的後手,倘若其後收受程;<br>5.8660月一權利 | 著作權利授權釋出,只要使用<br>文檔自由不受限制地進行利用<br>重製作品」等諸多方面的應用<br>式之人亦服膺以下二項授權條 | 者踐履以下二項授權條<br>的權利,範圍包括「6<br>,而散布程式之人、勇<br>款的義務性規定,則非 | <b>F</b> 款敘<br>吏用、<br>更可將<br>其對程 |

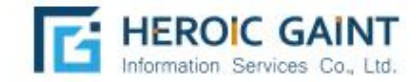

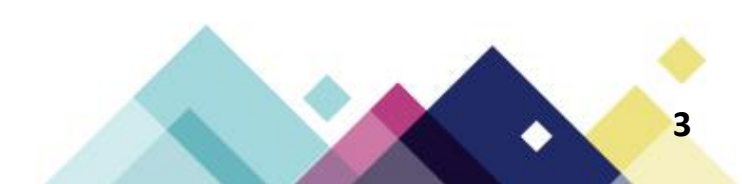

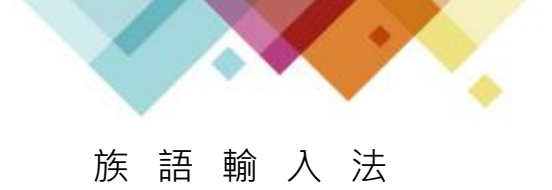

安裝流程教學 MacOS

|            | 族語輸入法 安裝程式 (for version 1.0.0, r3310) |
|------------|---------------------------------------|
|            |                                       |
|            |                                       |
| 安装成切       |                                       |
| 族語輸入法 安裝成功 |                                       |
|            |                                       |
|            |                                       |
|            |                                       |
|            |                                       |
|            |                                       |
|            |                                       |
|            |                                       |
|            |                                       |
|            | 好                                     |
|            |                                       |

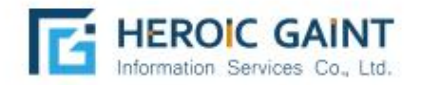

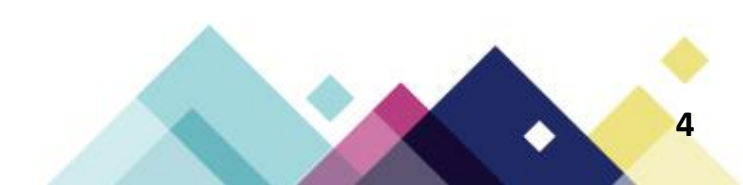

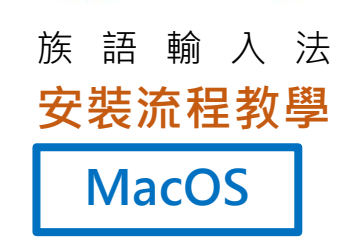

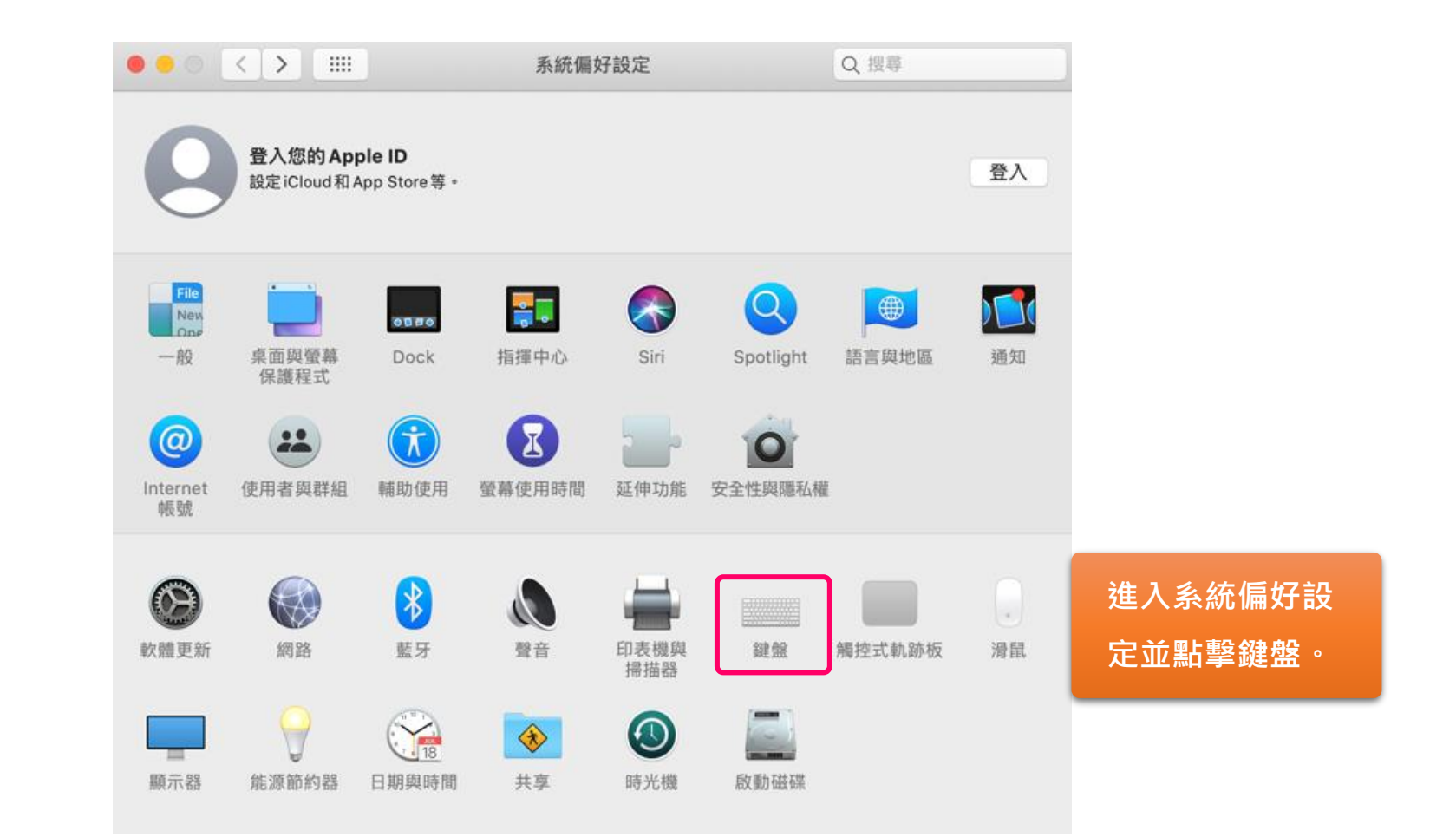

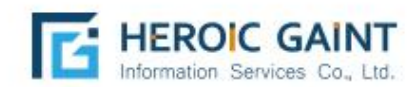

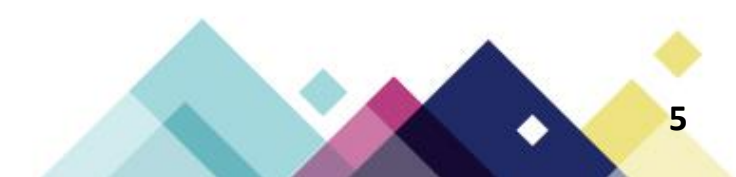

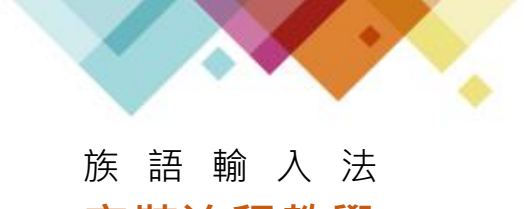

安裝流程教學 MacOS

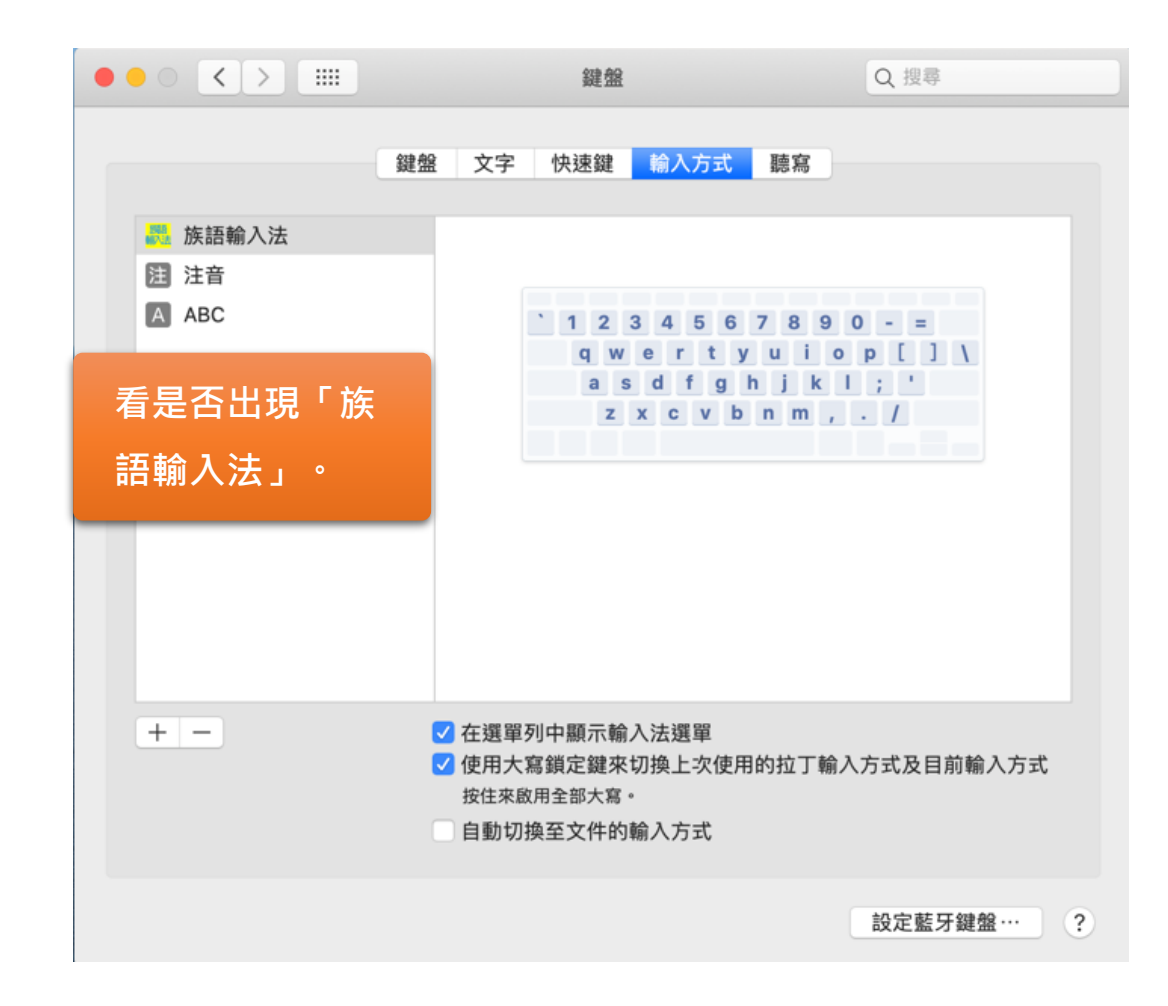

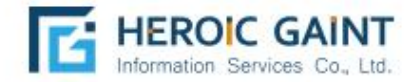

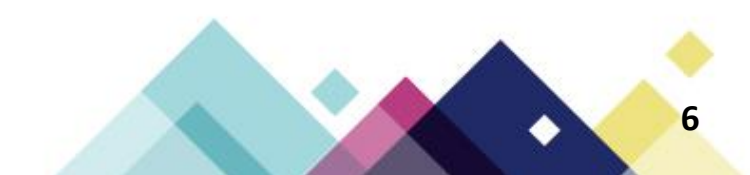

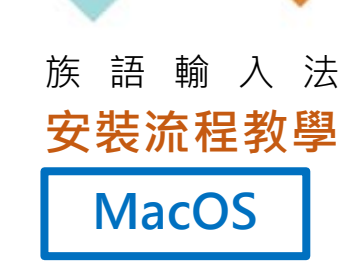

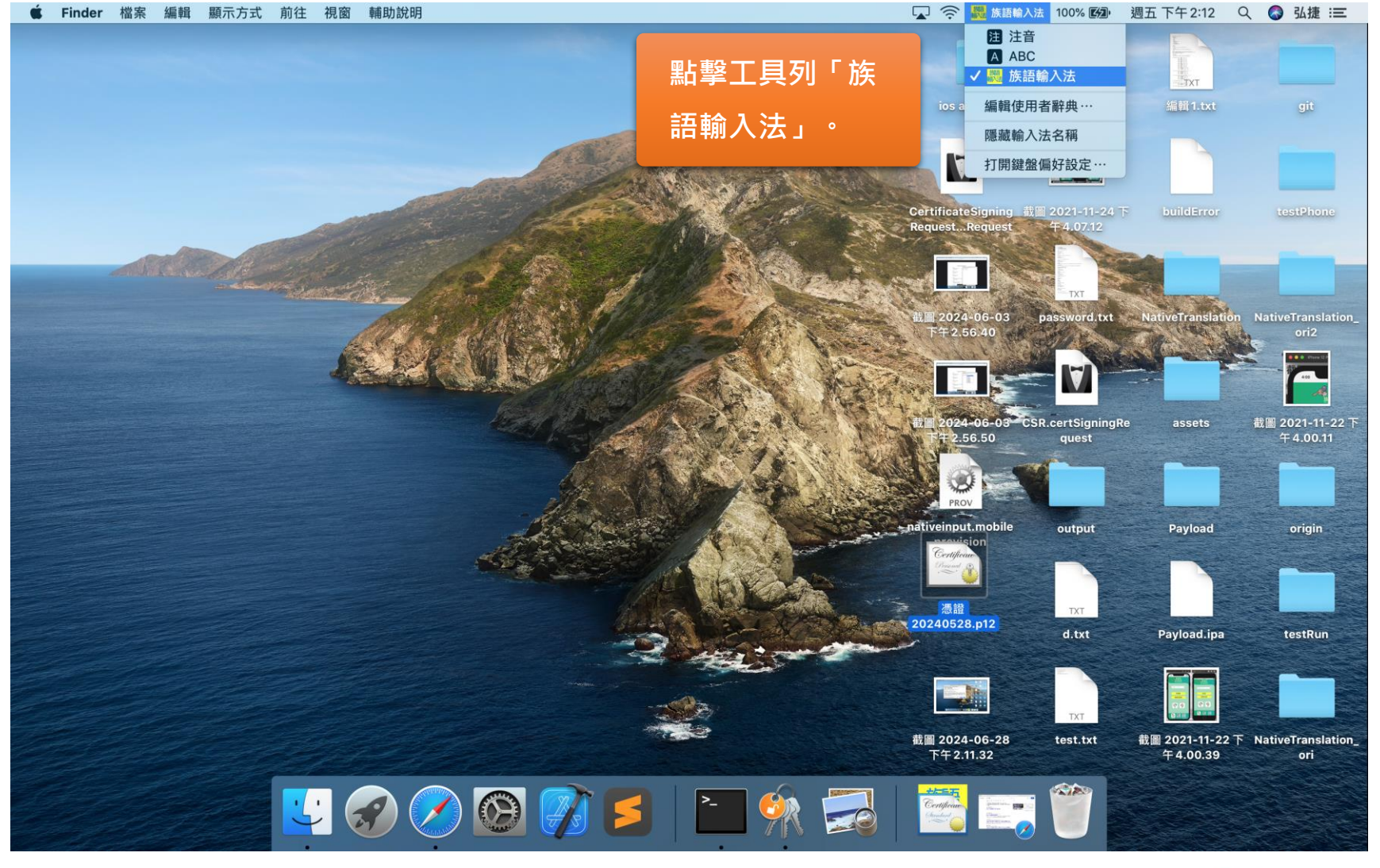

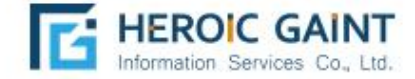

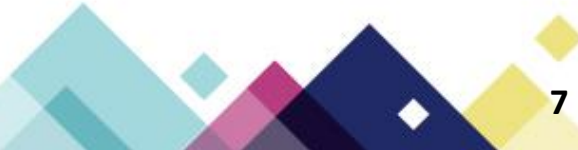

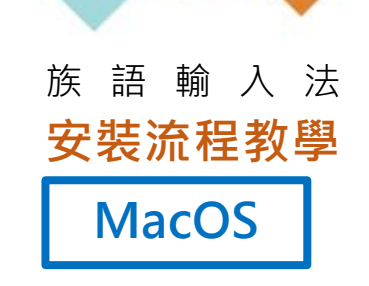

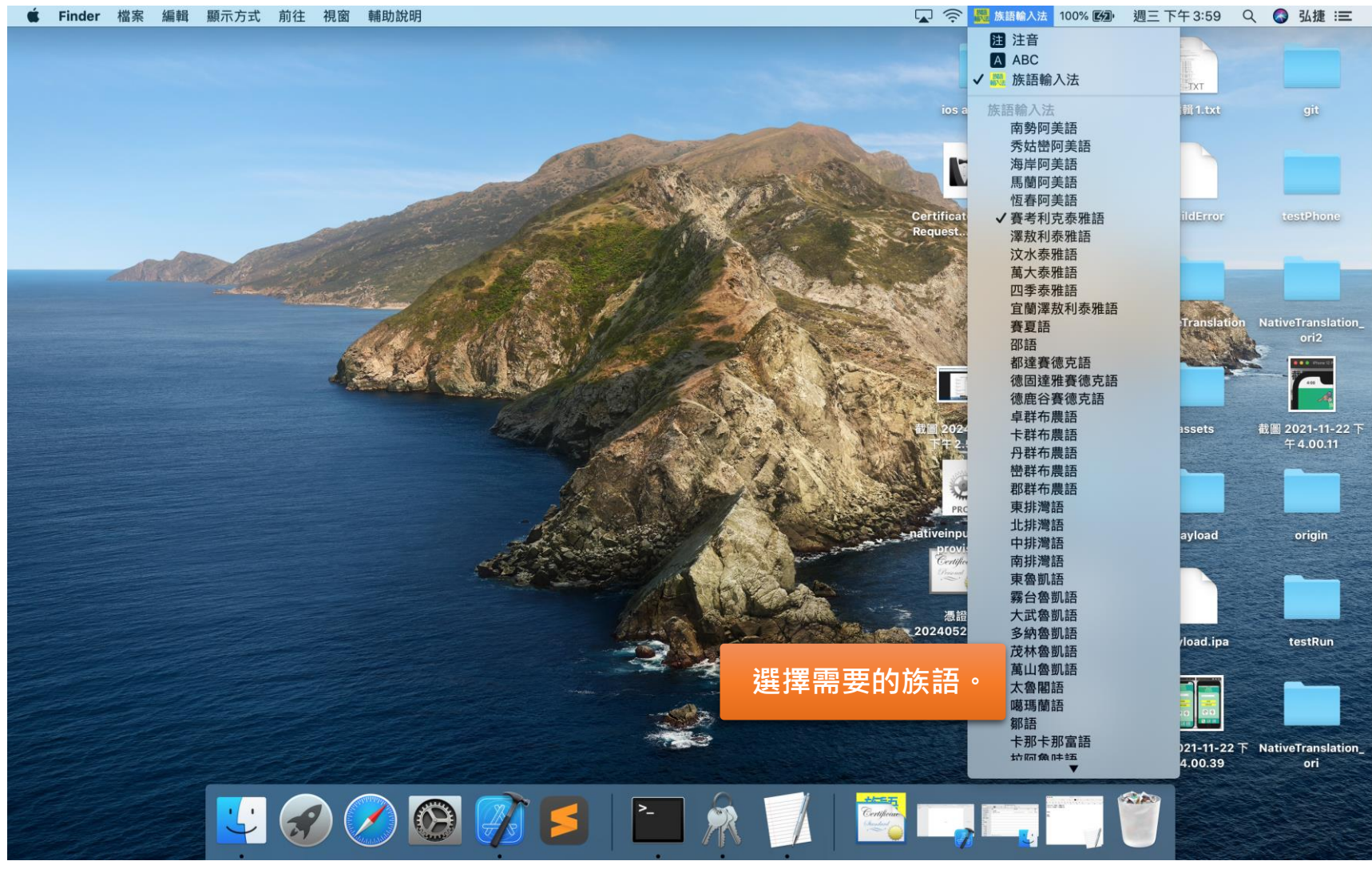

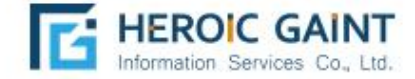

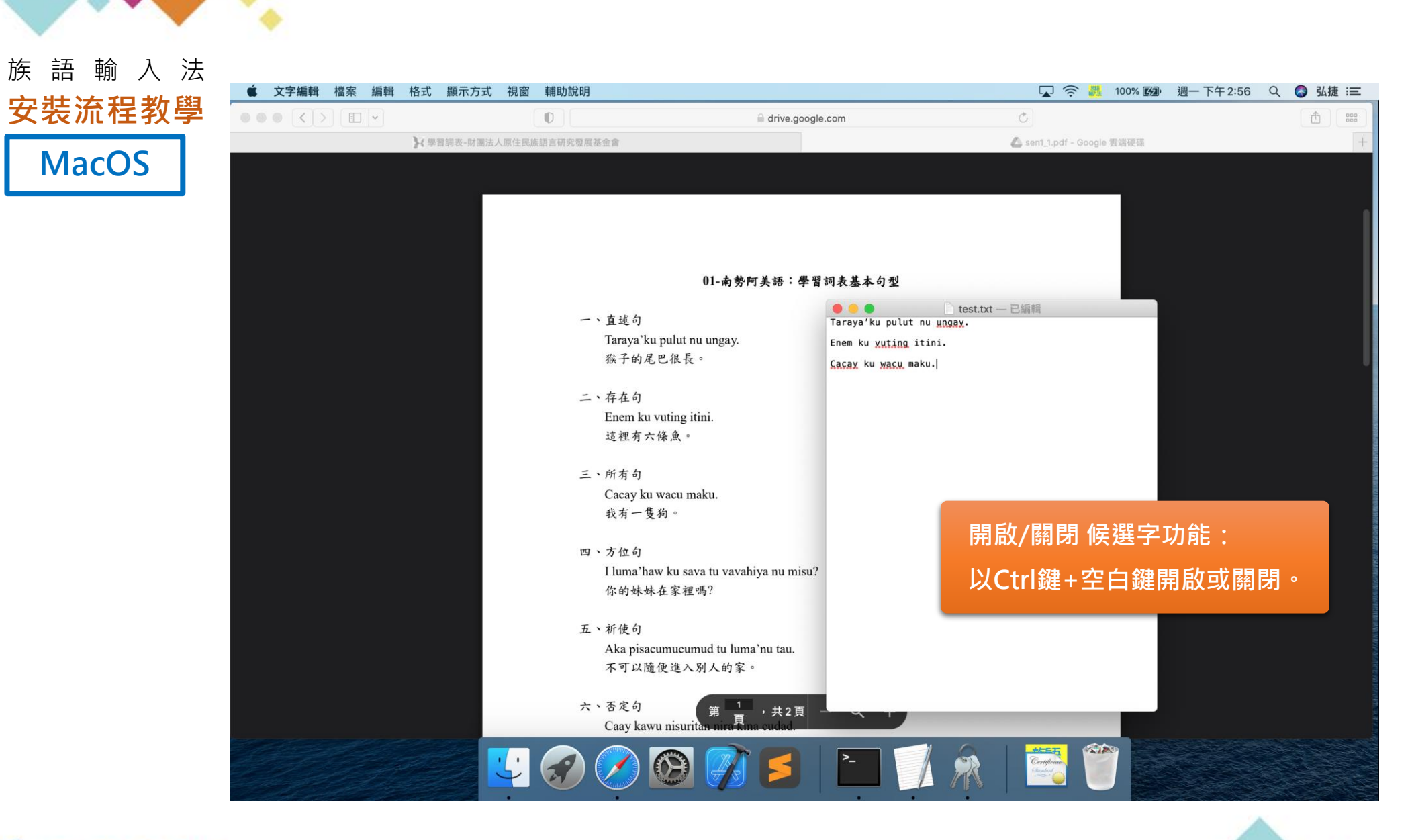

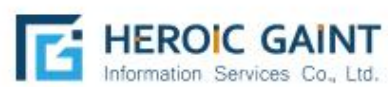

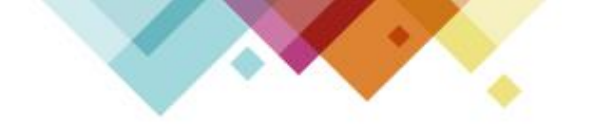

### 族語輸入法技術服務專線: 02-2731-6520

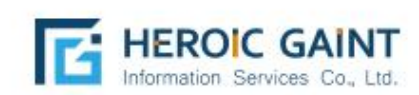

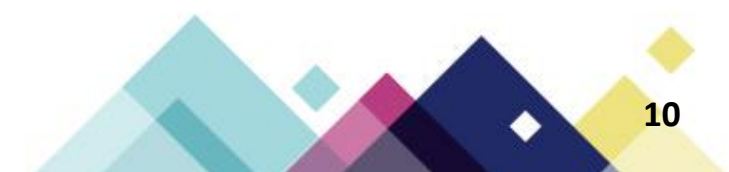